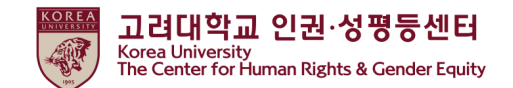

## 2023

# 人权与性别平等法庭·义务教育

# 听课指南

[学生]

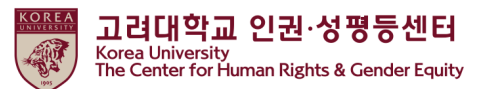

目录

1.公告

2.如何从Blackboard开始上课 (一)如何报读课程 (二)如何启动教育短片

3.如何进行测验

- 4.如何确认你的课程完成★
- 5. 在门户中检查完成详细信息

1. 公告

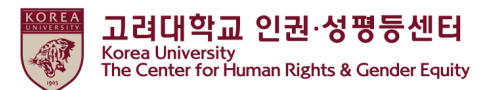

#### 1.课程的持续时间和主题

持续时间: <u>从4月14日 2023 到2月12日 17:00 2024</u> ★"[Step3]确认课程完成"应完成至上述期间结束,以便在完成此课程时在KU Portal上注册 学科:本科生、普通研究生、特殊专业研究生(生命环境科学研究生院、媒体研究生院、法 学专业研究生院、国际研究生院、教育研究生院、法务研究生院,教授及其他讲师

#### 2.课程程序

[Step1]观看所有8个视频剪辑 [Step2]参加测验并获得70分的满分 [Step3]点击"确认课程完成"并登录KU Portal ★直到[Step3]之前,您不会在大学系统上显示为完成此课程

3.如何在KU Portal上检查课程完成情况(在Portal上以韩语提供) Students: KU Portal > 수업 > 교육이수현황조회 Professors: KU Portal > 인사/급여 > KU온라인교육이수현황

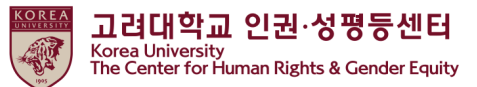

#### 1. 公告

4.课程视频的内容(学生)
总: 116分 52秒
1)人权与性别平等教育概述(6分 37秒)
2)性骚扰·性暴力预防教育(69分 40秒)

part 1.关于性骚扰(13分 13秒)
part 2.关于性暴力(9分 57秒)
part 3.关于网络性骚扰(21分 27秒)
part 4.举动方案1(17分 4秒)
part 5.举动方案2(7分 59秒)

3)家庭暴力·约会暴力预防教育(40分 35秒)

part 1.家庭暴力预防教育(18分 36秒)
part 2.约会暴力预防教育(21分 59秒)

#### 5. 询问

- 内容及结业证相关咨询
- \* 首尔校园:人权·性别平等中心(humanrights@korea.ac.kr)
- \*世宗校区:世宗人权·性别平等中心(seifer13@korea.ac.kr)
- \*系统相关咨询:远程教育中心 (elearning@korea.ac.kr)

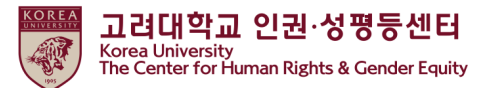

(1) 如何报名参加课程

● 登录黑板(https://kulms.korea.ac.kr)与您的KU门户网站ID / PW

|                      | KULMS에 도그 안아제요.<br>학습관리시스템<br><u>통합로그인</u> 이외<br> |
|----------------------|---------------------------------------------------|
| LIBERTAS<br>JUSTITIA | 로그인                                               |

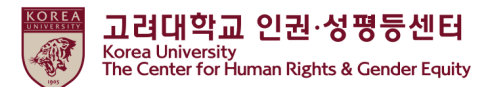

(1) 如何报名参加课程

● ① 点击"信息页面">②点击"2023 法律义务教育和学校推荐教育 -您可以在2023年4月14日至2024年2月12日之间的任何时间注册该课程 -您只需要报名一堂课

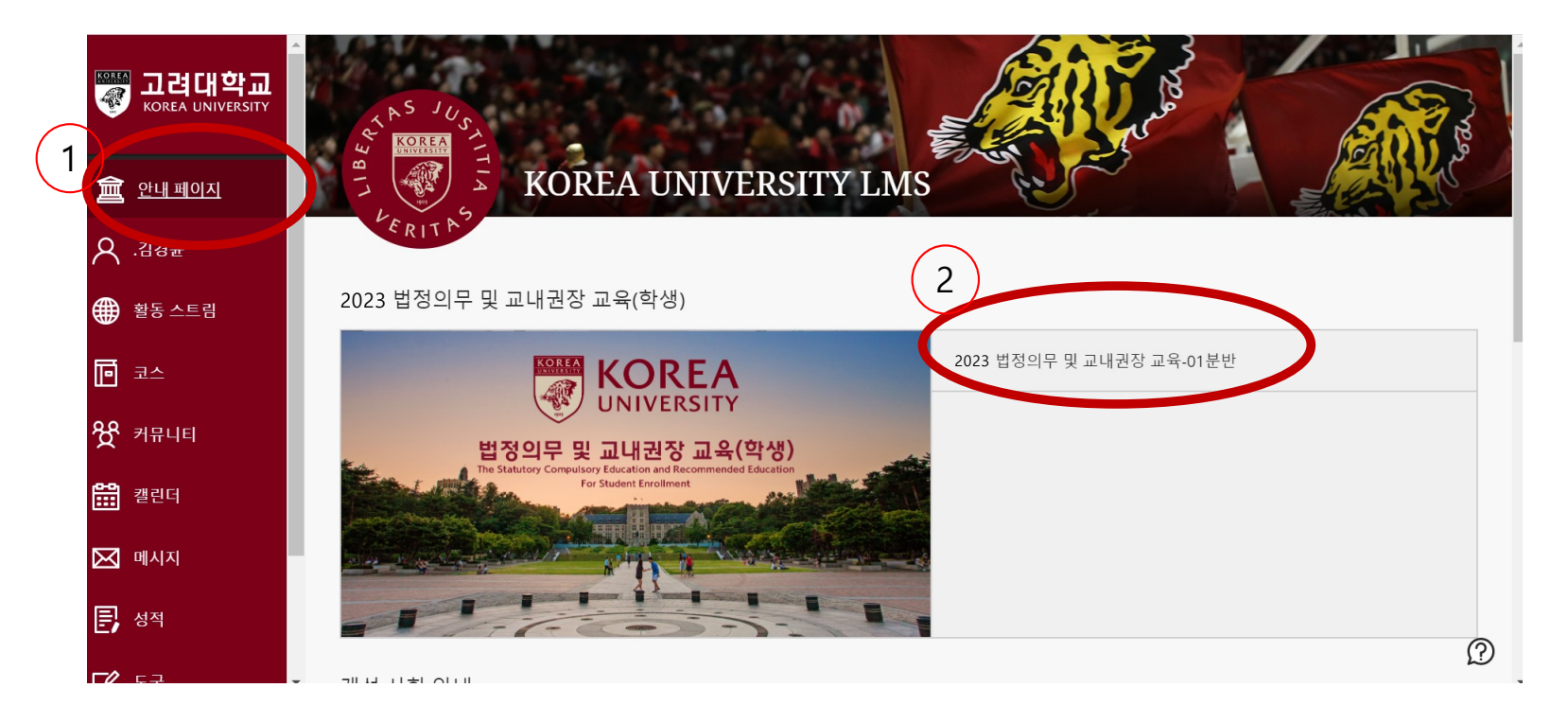

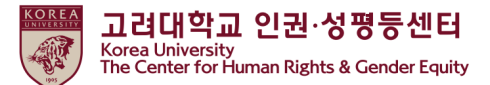

(1) 如何报名参加课程

● ① 点击"确定"

| [학생]2023법정의무 및 교내권장 교육 - 01분만 자가 등록                                                       | 0 | 자가 등록                                                                                                    |
|-------------------------------------------------------------------------------------------|---|----------------------------------------------------------------------------------------------------|
| 자가 등록                                                                                     |   | ★ 성공: 20184211080((가) (학생) 2023 법정의무 및 교내권장 교육 - 01분반(20201RKU0E00101)에 등록했습니다. 코스에서 계속 작업하려면 위로를 누른 후 코스 활동을 진행하십시오.<br>2023년 3월 10월 금요일 으후 12시 05분 16조 KST                                                                                                    |
| 코스에 등록: [학생] 2023법정의무 및 교내권장 교육 - 01분반 (20201RKUOE00101)<br>교수자:<br>설명:<br>카테고리: 교육학:고등교육 |   | <ul> <li>●</li> <li>●</li> <li< th=""></li<></ul> |

● ② 点击"返回"

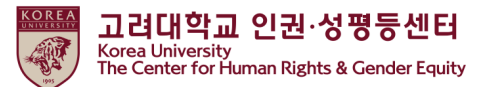

(2) 如何启动教育视频剪辑

● 主课程>点击▷人权与性别平等教育

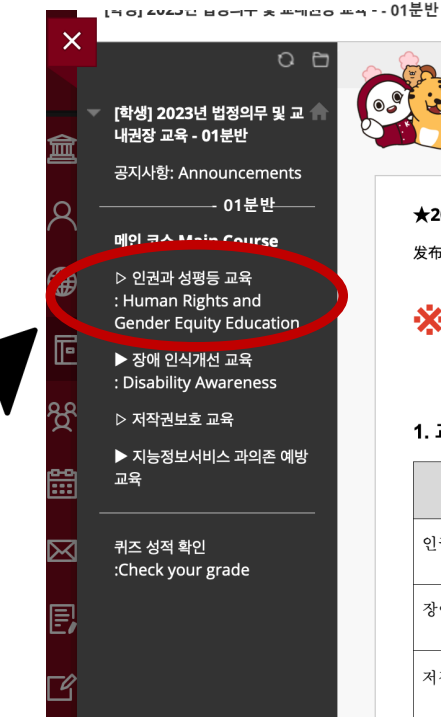

#### ★2023 법정의무 및 교내권장 교육 안내사항★

发布时间: 2023年4月14日 星期五 下午03时03分38秒 KST

#### \* 중요 : 100% 시청이 달성되지 않을 시, 이수 내역이 취소될

#### (you must watch the entire video to receive full

#### 1. 교육 코스

40

| 교육명        | 1단계   | 2단계               |
|------------|-------|-------------------|
| 인권과 성평등 교육 | 영상 시청 | 퀴즈(수료 기준: 70점 이상) |
| 장애 인식개선 교육 | 영상 시청 | 퀴즈(수료 기준: 60점 이상) |
| 저작권보호 교육   | 영상 시청 | 퀴즈(수료 기준: 60점 이상) |

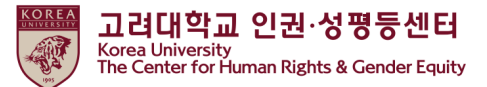

(2) 如何启动教育视频剪辑

● 点击[汉语]人权与性别平等教育

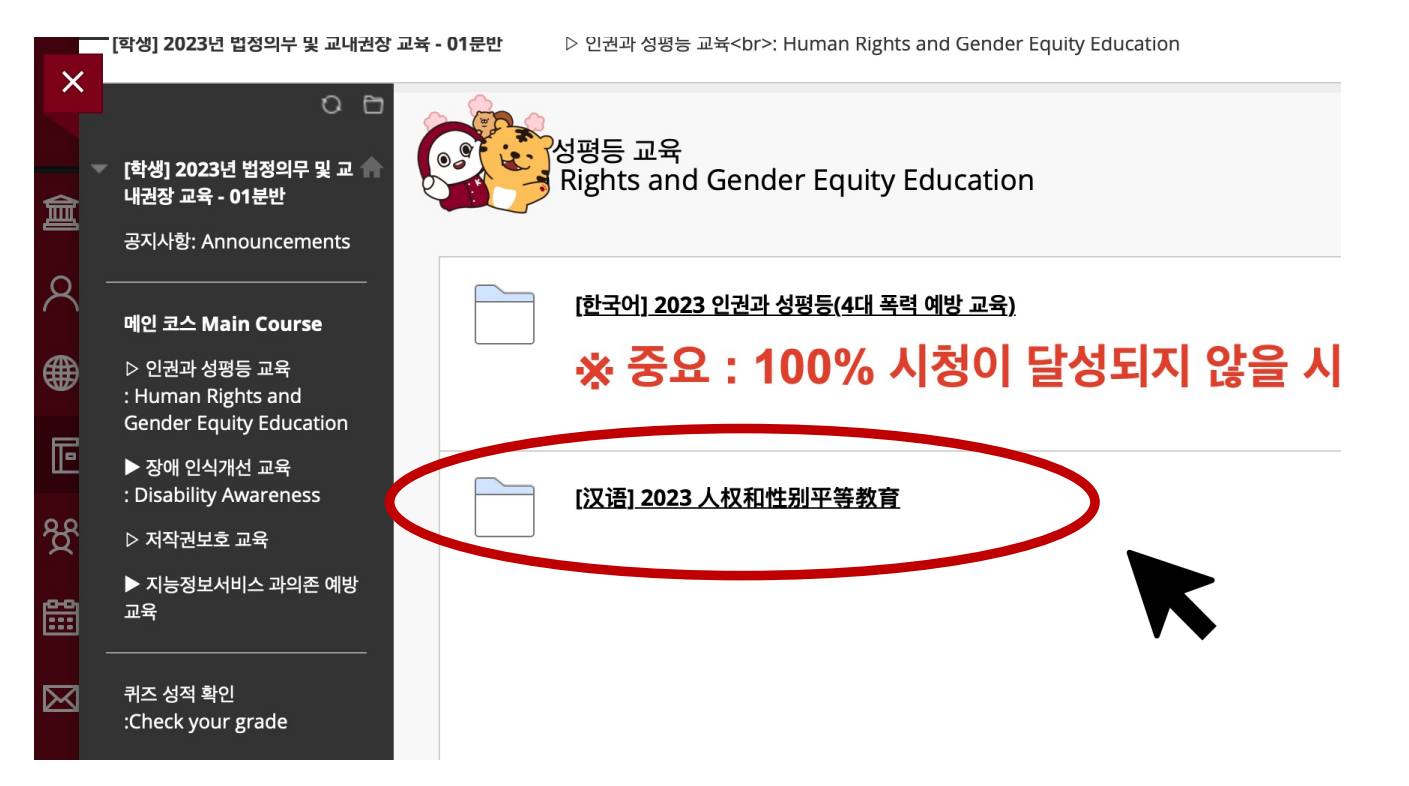

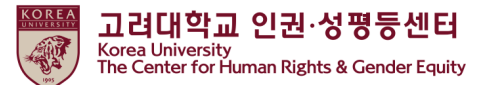

(2) 如何启动教育视频剪辑

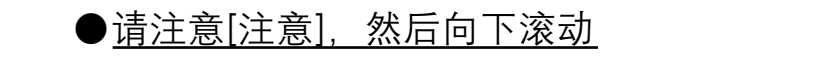

▷ 인전파 엉엉ㅎ 포팍

| × | [학생] 2023년 법정의무 및 교내권장 ;                        | 교육 - 01분반 | : Human Rights and Gender Equity Education  [汉语] 2023 人权和性别平等教育                                            |
|---|-------------------------------------------------|-----------|----------------------------------------------------------------------------------------------------|
|   | ○ 🕒<br>- [학생] 2023년 법정의무 및 교 🧍<br>내권장 교육 - 01분반 |           | ,<br> 23 人权和性别平等教育                                                                                         |
| ર | 공지사항: Announcements<br>                         |           | [公告] 2023 人权和性别平等教育                                                                                        |
| A | 메인 코스 Main Course                               |           | 1. 教育名                                                                                                    |
| ₿ | ▷ 인권과 성평등 교육                                    |           | 2023 人权和性别平等教育                                                                                             |
| 6 | Gender Equity Education                         |           | 2. 教育对象                                                                                                    |
|   | ▶ 장애 인식개선 교육                                    |           | 本科生、普通研究生、特殊专业研究生(生命环境科学研究生院、媒体研究生院、法学专业研究生院、国际研究生院、教育研究生院、法务研究生院)                                         |
| î | : Disability Awareness                          |           | 3. 教育内容(包括教育目的、法律依据)                                                                                       |
|   | ▷ 저작권보호 교육                                      |           | 教育目的                                                                                                    |
| ŝ | ▶ 지능정보서비스 과의존 예방<br>고우                          |           | - 目的是增进校内成员的人权感性,改善性别平等认识。                                                                                 |
|   | <u></u>                                         |           |                                                                                                    |
| 4 | 퀴즈 성적 확인<br>:Check your grade                   |           | - 两性半等基本法第30条(预防性暴力、家庭暴力、防止性交易犯罪及性骚扰)<br>- 防止性交易和保护受害者等相关法律第6条(性交易预防教育)<br>- 防止性暴力及被害人保护等相关法律第5条(性暴力预防教育等) |

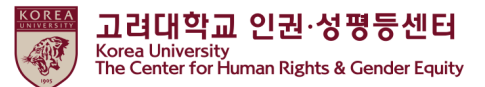

(2) 如何启动教育视频剪辑

●点击 "2023 开始人权和性别平等教育"

| 6. 其他(打印收件等)                                                                                                   |
|----------------------------------------------------------------------------------------------------|
| ★重要事项 : 必须完成第三阶段进修。<br>★倍速播放时,教育进修时间不被认可。<br>★关于内容访问正在进行跟踪,如果无法100%收看,进修明细可能会被取消。<br>★授课指南手册在附件、门户网站公告(一般公告)中。 |
| 进修证可在Kuchive(https://kuchive.korea.ac.kr/)打印。<br>按照附加的进修证打印指南打印即可。                                             |
| [第1阶段] 完成8个讲课<br>[第2阶段] 答题 (70分以上)<br>[第3阶段] ★认证(输入ID密码)                                                       |
| 2023 人权和性别平等教育开始                                                                                               |

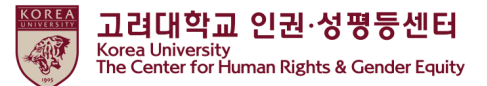

(2) 如何启动教育视频剪辑

#### ●点击 "[第1阶段]人权与性别平等教育"

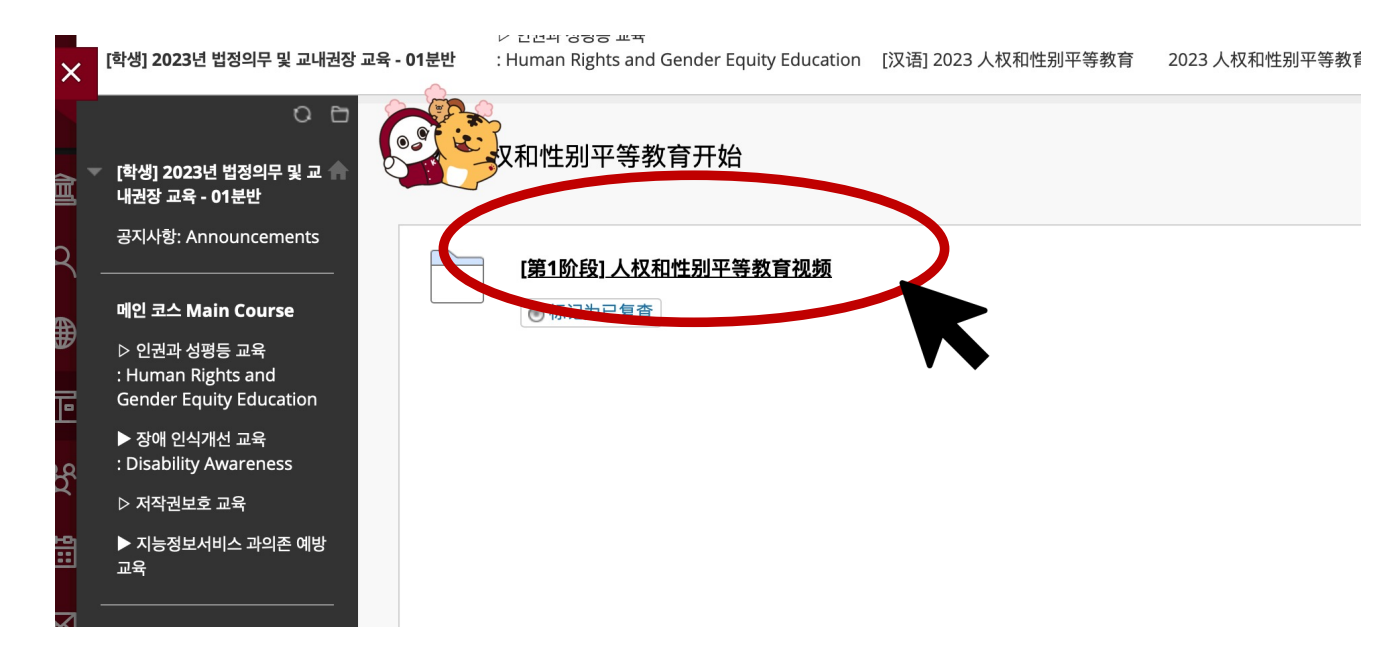

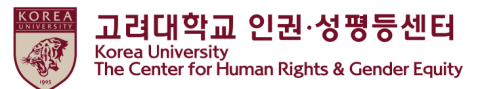

(2) 如何启动教育视频剪辑

●<u>单击所有1.到3-2.链接以观看每个视频剪辑</u>放

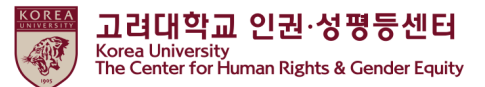

(2) 如何启动教育视频剪辑

●您必须观看所有视频1至7 ●每个视频需要100%的观看

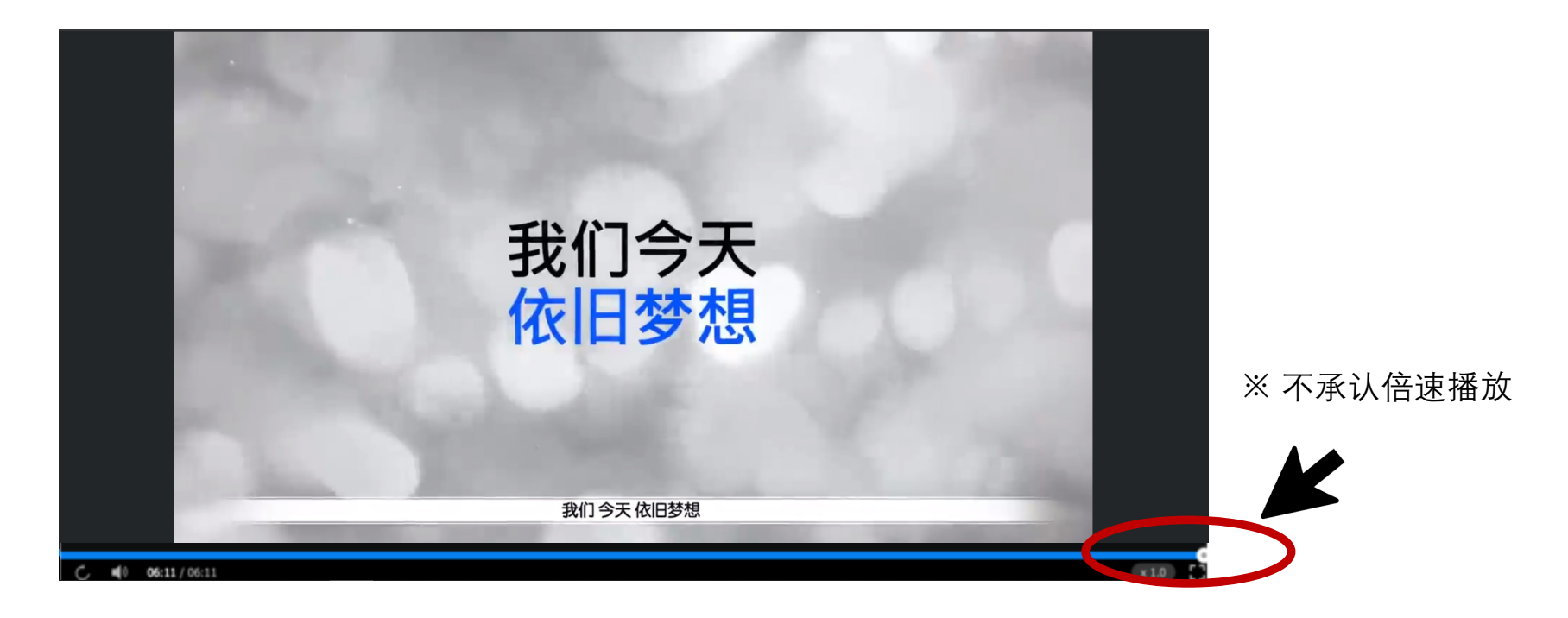

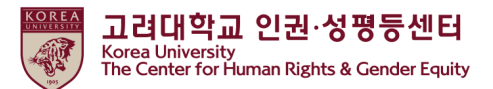

●点击"检查完成时检查">更改"检查完成">您可以看到[step2] 人权和性别平等教育知识竞赛

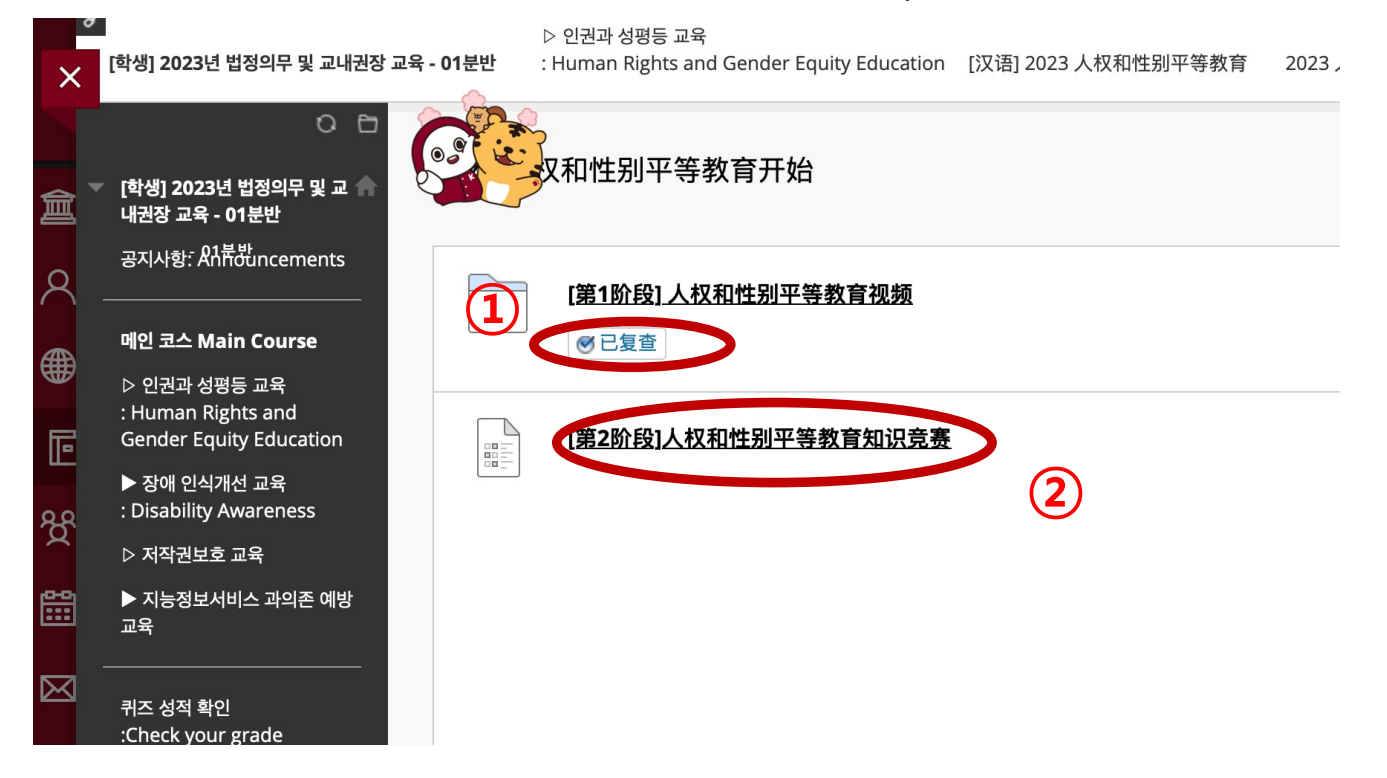

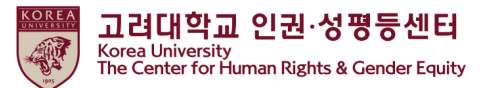

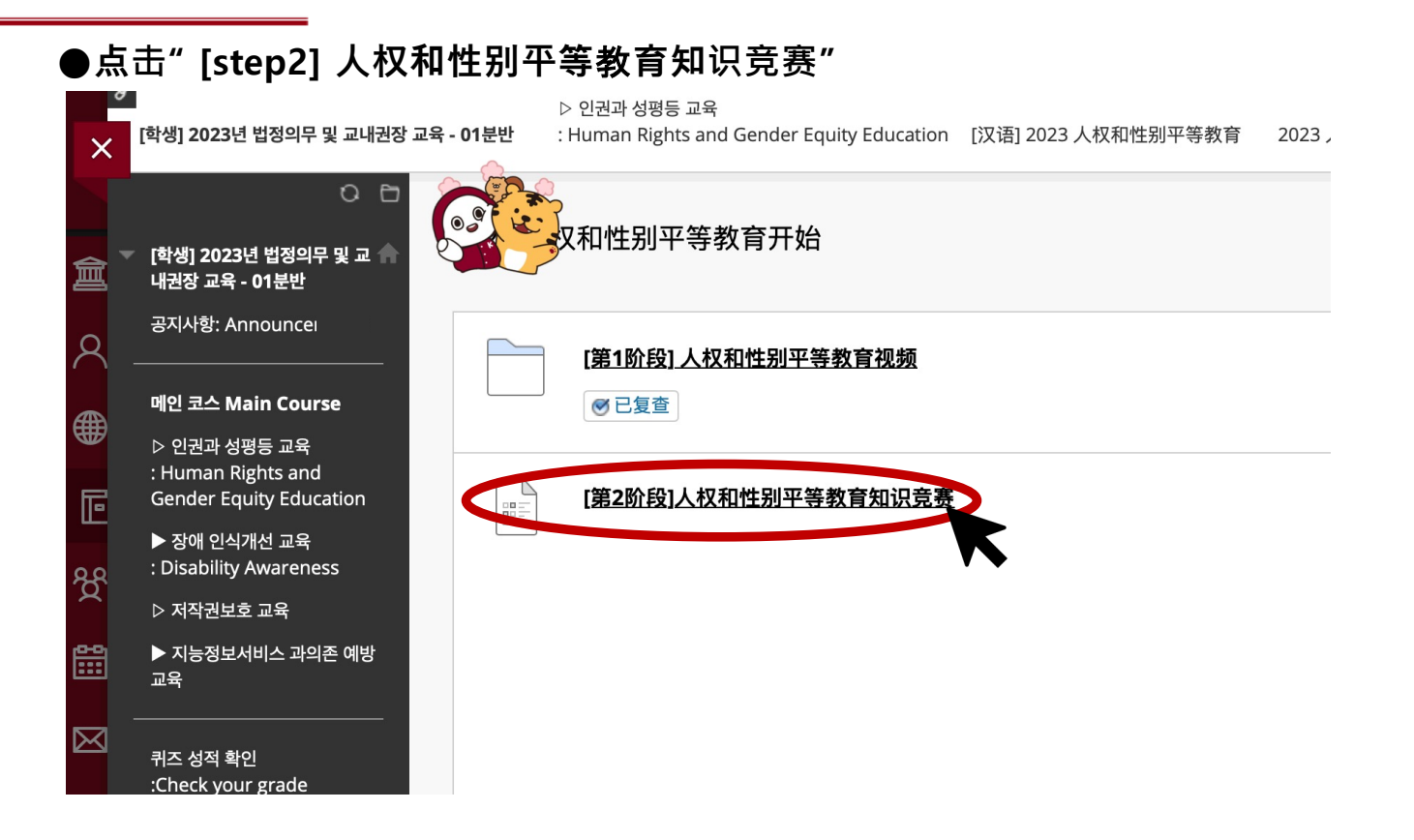

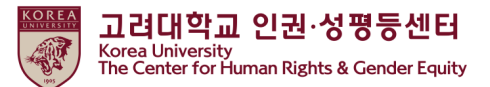

●点击"继续" ? ▷ 인권과 성평등 교육 [학생] 2021년 법정의무 및 교내권 - 01 분 반 : Human Rights and Gender Equity Education ... 2021 开始人权和性别平等教育 开始: [第二步] 人权和性别平等教育知识竞赛 X 0 🖻 开始: [第二步] 人权和性别平等教育知识竞赛 [학생] 2021년 법정의무 및 🥼 盫 교내권장 교육 - 01분반 공지사항: Announcements Q 메인 코스 Main Course 说明 ▷ 인권과 성평등 교육 : Human Rights and Gender Equity Education ╔ 强制完成 ▶ 장애 인식개선 교육 本测试可保存并可稍后继续。 : Disability Awareness දි 多次尝试 ▷ 연구윤리교육 此测试允许进行多次尝试。 :Research Ethics Ë 单击开始以开始:[第二步]人权和性别平等教育知识竞赛。单击取消返回。 ▶ 저작권보호 교육 ▷ 지능정보서비스 과의존  $\boxtimes$ 예방 교육 E 单击"开始"以开始。单击"取消"以退出。 开始 퀴즈 성적 확인 :Check your grade

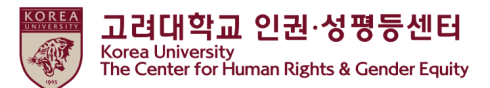

●如果您完成测验,请单击"保存并提交"

|        | ★ 问题完成状态:                                                                                      | * |
|--------|------------------------------------------------------------------------------------------------|---|
| ×      | < ● 1. 性犯罪                                                                                     |   |
|        | ○ 2.人权                                                                                         |   |
|        | ○ 3. 网络(数字)型性暴力                                                                                |   |
| 盫      | ○ 4. 暴力犯罪                                                                                      |   |
| $\sim$ |                                                                                                |   |
| X      | 问题 10 10 20 20 20 20 20 20 20 20 20 20 20 20 20                                                |   |
|        | 下列有关"n号房"事件的描述中,不正确的一项是:                                                                       |   |
|        | ● 1. "n号房"事件等,只要强力打击相关犯罪人,就可以防止复发。                                                             |   |
| Ē      | <ul> <li>2. 侦查机关消极的侦查意志、不将其视为犯罪的社会风气和网络空间的迅速发展,使网络(数字)型性暴力一直以来被默认和纵容。</li> </ul>               |   |
| දි     | ○ 3. "n号房"事件等网络(数字)型性暴力问题,并不仅仅是现有的问题,而是从过去开始持续已久的严重的犯罪。                                        |   |
| ~~     | ○ 4. 围绕非法视频、淫秽视频等分享网站,数字殡葬师(Digital Undertaker)、非法上传者、非法赌博、毒品犯<br>罪等相互交织而成的长持尔所导致的性产业结构才是问题的根本 |   |
|        |                                                                                                |   |
|        |                                                                                                |   |
|        |                                                                                                |   |
|        | 单击"保存并提交"以保存并提交。单击"保存所有答案"以保存所有答案。 保存所有答案。 保存所有答案。 保存所有答案。                                     |   |
| E      |                                                                                                |   |
|        |                                                                                                |   |

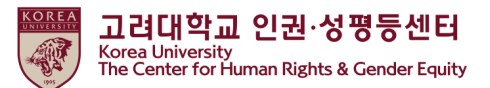

●仅当您在测验中打出满分 (70) 时, "[Step3] 人权与性别平等教育确认课程完成"才会激活 - 应该完成[Step3]才能在KU Portal中注册您的课程结业★

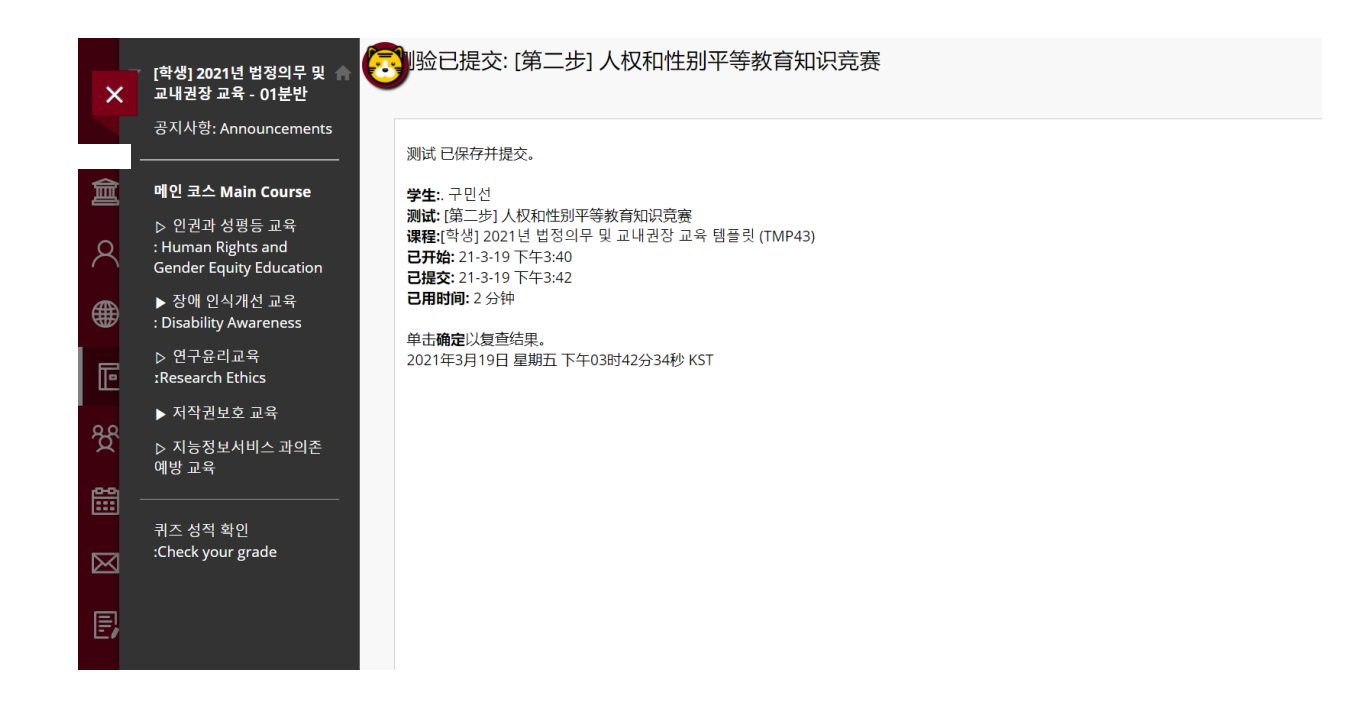

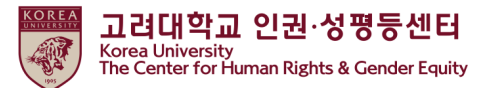

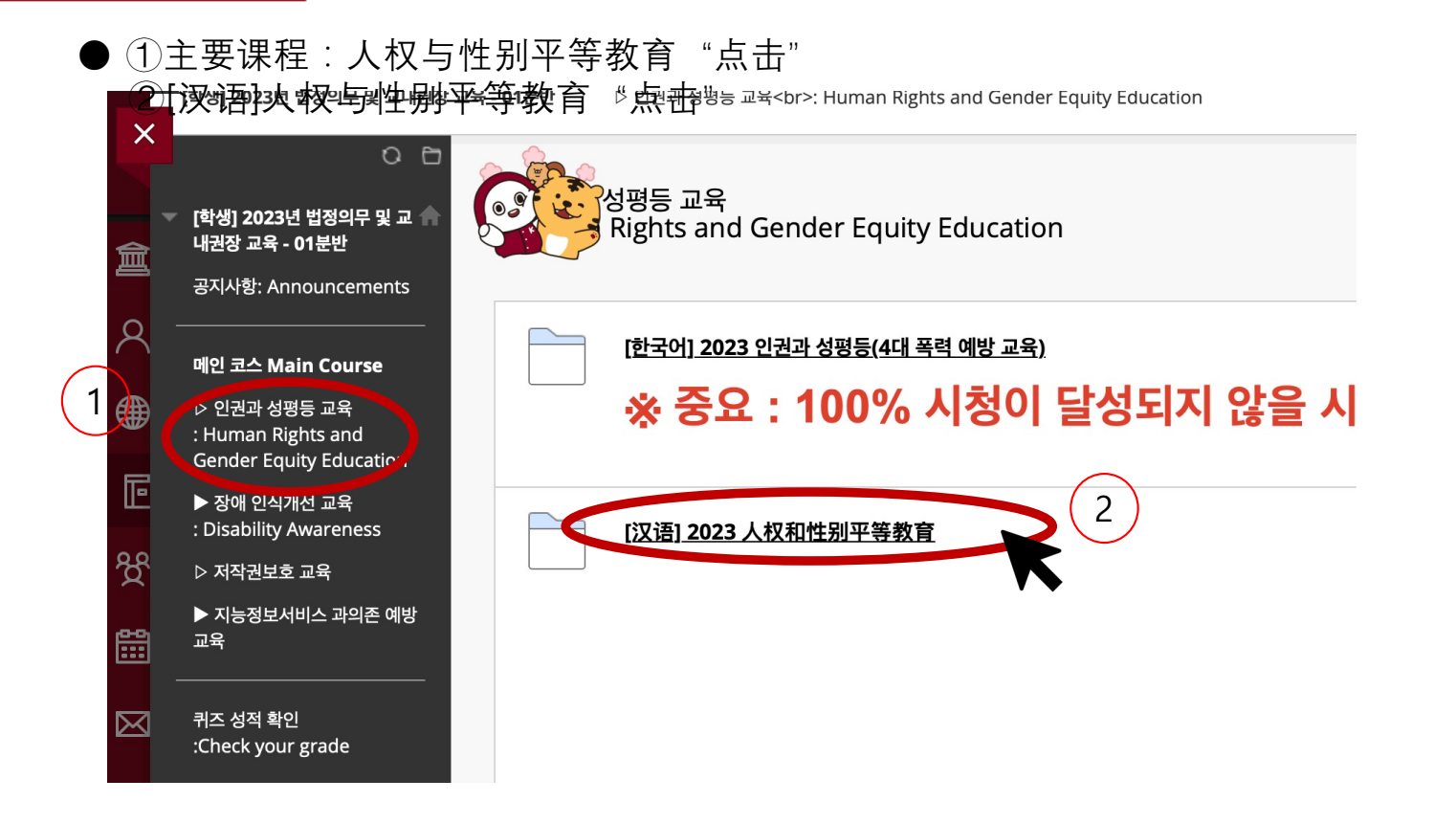

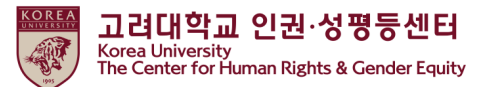

●向下滚动>2023 开始人权和性别平等教育"点击"

| 6. 其他(打印收件等)                                                                                                   |
|----------------------------------------------------------------------------------------------------|
| ★重要事项 : 必须完成第三阶段进修。<br>★倍速播放时,教育进修时间不被认可。<br>★关于内容访问正在进行跟踪,如果无法100%收看,进修明细可能会被取消。<br>★授课指南手册在附件、门户网站公告(一般公告)中。 |
| 进修证可在Kuchive(https://kuchive.korea.ac.kr/)打印。<br>按照附加的进修证打印指南打印即可。                                             |
| [第1阶段] 完成8个讲课<br>[第2阶段] 答题 (70分以上)<br>[第3阶段] ★认证(输入ID密码)                                                       |
| 2023 人权和性别平等教育开始                                                                                               |

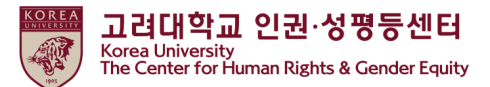

| ●点击 [st | tep3] Confirmatio                             | n Course    | Completion                               |                     |
|---------|-----------------------------------------------|-------------|------------------------------------------|---------------------|
| ×       | [학생] 2023년 법정의무 및 교내권장                        | 교육 - 01분반 : | Human Rights and Gender Equity Education | [汉语] 2023 人权和性别平等教育 |
| 倉       | 〇 🖻<br>[학생] 2023년 법정의무 및 교 🛖<br>내권장 교육 - 01분반 |             | <b>双和性别平等教育开始</b>                        |                     |
| 8       | 공지사항: Announcements<br>                       |             | [第1阶段] 人权和性别平等教育视频                       |                     |
| Æ       | 메인 코스 Main Course                             |             | ●已复查                                     |                     |
|         | ▷ 인권과 성평등 교육<br>: Human Rights and            |             |                                          |                     |
|         | Gender Equity Education                       |             | [ <u>第2阶段]人权和性别平等教育知识竞赛</u>              |                     |
| 88      | ▶ 장애 인식개선 교육<br>: Disability Awareness        |             |                                          |                     |
|         | ▷ 저작권보호 교육                                    |             | [Sten3] Confirmation Course Comp         | etion               |
| •••     | ▶ 지능정보서비스 과의존 예방<br>교육                        |             |                                          |                     |
|         | 케즈 성적 확인                                      |             |                                          | • •                 |

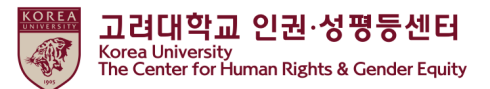

●输入您的KU Portal ID / PW , 然后点击"확인"

| 대학교 인승<br><i>려대교 포탈아이디와 비밀번호를 입력하시기 바랍니다.</i><br>포탈아이디 ID<br>비밀번호 PW |                    |                   |                |   |
|----------------------------------------------------------------------|--------------------|-------------------|----------------|---|
| <i>려대교 포탈아이디와 비밀번호를 입력하시기 바랍니다.</i><br>포탈아이디 ID<br>비밀번호 PW           | 위대학교 인증            |                   |                |   |
| 포탈아이디 ID<br>비밀번호 PW                                                  | 1경대교 포탈아이디외        | 비밀번호를 입력하시기 바립    | L/Cł.          |   |
| 비밀번호 PW                                                              | 포탈아이디              | ID                |                |   |
|                                                                      | 비밀번호               | PW                |                |   |
|                                                                      |                    |                   |                |   |
|                                                                      | <i>속 진행하려면 확인을</i> | 을 클릭하세요. 이전 단계로 돌 | 아가려면 취소를 클릭하세요 | 6 |

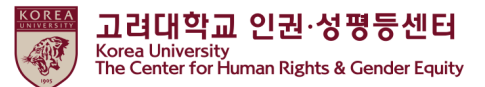

## 5. 在门户中检查完成详细信息

● 学生: portal>수업>교육이수현황조회

| 💌 메일 🛛 사용자 중                                                                                     | <b>수강안내</b>                                                                  | 수업활동<br>조네이저 시작                                           | - 성계고르                          |            |                      |                                  |
|--------------------------------------------------------------------------------------------------|------------------------------------------------------------------------------|-----------------------------------------------------------|---------------------------------|------------|----------------------|----------------------------------|
| Ю 협업도구                                                                                           | • 계절수업개절의망과목<br>• 학부 전공과목                                                    | · 물적인정 신청<br>· 무단휴강신고                                     | 교육이수현황조회                        |            |                      |                                  |
| 📸 쪽지<br>수업시간표 🛛                                                                                  | • 학부 교양/교직과목<br>• 학부 유사과목<br>• 학부 선수과목                                       | <b>학생상담</b><br>• 정기상담신청<br>• 스시사다시처                       | Blackboard<br>교환학생<br>- 교환학생 신청 | <u></u> 반내 | 학사팀<br>재무부           | 2020-11-<br>2020-07-             |
| 교시 과목명<br>1 서양문화의전통<br>과유산                                                                       | <ul> <li>학부 삭제(유사폐지)과</li> <li>대학원 전공과목</li> <li>강의심안내</li> </ul>            | - 지도교수일정<br>- 설문조사<br>- 게시판                               | · 교환학생 입석구역<br>· 교환학생 신청결과      |            | 학사팀<br>학사팀<br>학사팀    | 2020-11-<br>2020-11-<br>2020-11- |
| <ul> <li>질문과답변</li> <li>빠른서비스</li> </ul>                                                         | <ul> <li>- 수강신청 학년 조회</li> <li>- 수강신청안내(서울)</li> <li>· 수강신청안내(세종)</li> </ul> | <ul> <li>공지사항</li> <li>학생포트폴리오</li> <li>하수성과등록</li> </ul> |                                 |            | 학사팀<br>한자·한문연<br>학사팀 | 2020-12-<br>2020-12-<br>2020-11- |
| [편]<br>장학금신청 제종명                                                                                 | <b>수강신청</b><br>• 수강소감조회<br>• 학부수강신청                                          | - 교과과정외활동등록<br>- 설계<br>- 학습성과 현황조회                        |                                 | 안내         | 학사팀<br>사범대학행정실       | 2020-11-                         |
| [<br>[<br>[<br>[<br>[<br>[<br>]<br>[<br>]<br>[<br>]<br>[<br>]<br>[<br>]<br>[<br>]<br>[<br>]<br>[ | <ul> <li>수강신청 내역조회</li> <li>계절수업 수강신청 과목<br/>포기</li> </ul>                   | <ul> <li>한기별교과목학습성과조<br/>회</li> <li>교과과정외 활동조회</li> </ul> |                                 |            | ġļ/                  | 병지원부                             |
| IP신청 규정/혁                                                                                        |                                                                              | 1/16 집네이드] 코도다13 고려대                                      | 1억교 대등 시험 인데                    |            | 학 <sup>2</sup><br>정: | 경지원부<br>백기획팀                     |
| 7,250                                                                                            | • 🕒 SP                                                                       | 'SS, SAS 소프트웨어 외부 사용                                      | 방법 안내                           |            | 정.                   | 보인프라부                            |

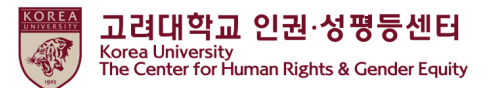

结束

# 谢谢